# parental controls

i-Guide provides a **Parental Controls** feature, which allows you to restrict viewing and purchases of TV programs and services based on your viewing preferences. To activate **Parental Controls** set a personalized 4-digit PIN to place **Locks** by movie ratings, TV and content ratings, channels or titles. You can also hide adult titles from being displayed on-screen.

## **Parental Controls Setup**

Locks can be set quickly in a variety of ways anytime while watching TV or using the guide:

- Press the Lock button on your remote\*
- Select the 🛐 from the Quick Menu
- Select the f from any program info screen to lock a specific program
- Access Parental Controls from the Main Menu or Setup Menu to set up all Locks

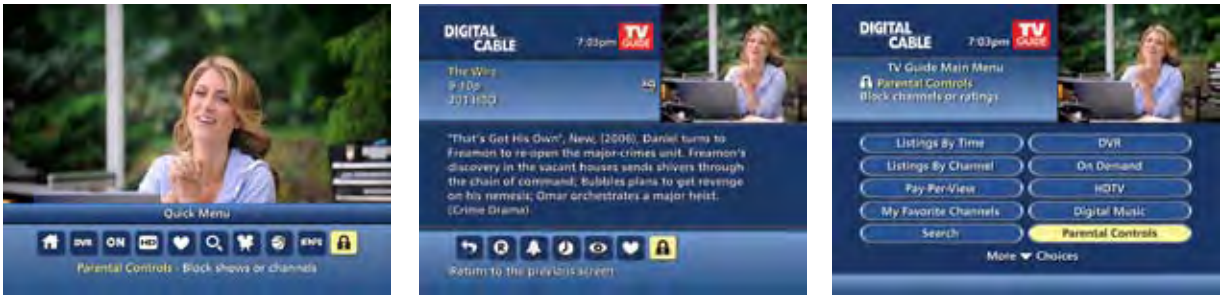

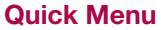

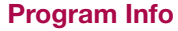

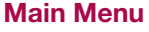

With any of these actions, if you have not set up a **PIN**, you will be prompted to enter a 4-digit **PIN** to activate the **Locks** feature. If you have already set up a **PIN**, enter your number. (See Setup Section for more information on how to set up **PINs**).

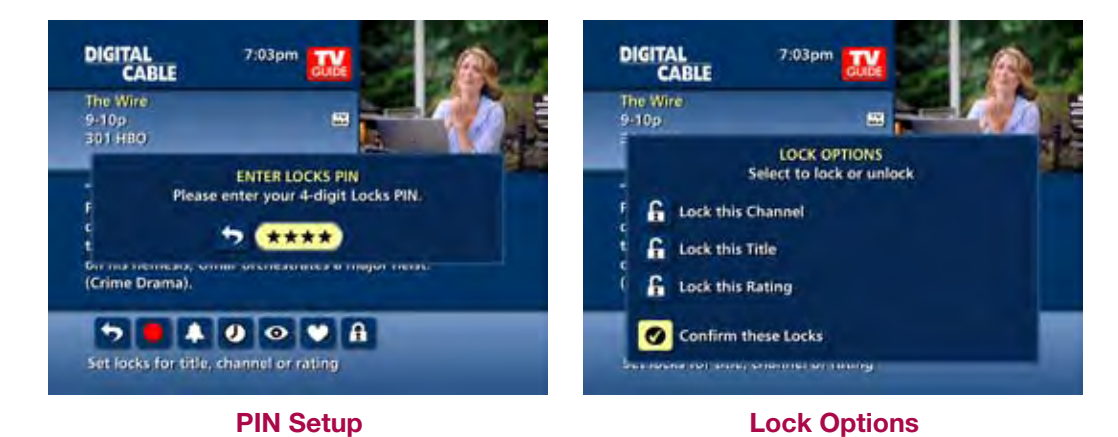

parental controls From the **Parental Controls** Button on the **Main Menu** filter your locks by **Movie Rating, TV Rating, TV Content, Channel, Title,** or **Service**.

Under **TV Content**, you can lock the level of explicit content based on your viewing preferences for **Violence**, **Language**, **Sexual Situations**, and **Suggestive Dialogue**.

Select **Movie Ratings** or **TV Ratings** to block content by rating. The guide will automatically lock that rating and the more restrictive ratings. For example, when you lock PG-13, movies with R, NC-17 and Adult ratings will also be locked.

| MOVIE<br>RATINGS | TV<br>RATINGS | TV CONTENT RATINGS  |                   |                              |                                  |
|------------------|---------------|---------------------|-------------------|------------------------------|----------------------------------|
|                  |               | Violence<br>(FV, V) | Language<br>(L)   | Sexual Situations<br>(S)     | Suggestive Dialogue<br>(D)       |
| G                | TV-Y          |                     |                   |                              |                                  |
| PG               | TV-Y7         | Fantasy Violence    |                   |                              |                                  |
| PG-13            | G             |                     |                   |                              |                                  |
| R                | TV-PG         | Moderate Violence   | Infrequent Coarse | Some Sexual<br>Situations    | Some Suggestive<br>Dialogue      |
| NC-17            | TV-14         | Intense Violence    | Strong Coarse     | Intense Sexual<br>Situations | Intensely Suggestive<br>Dialogue |
| Adult            | TV-MA         | Graphic Violence    | Crude Indecent    | Explicit Sexual<br>Activity  |                                  |

parental controls

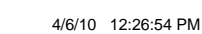

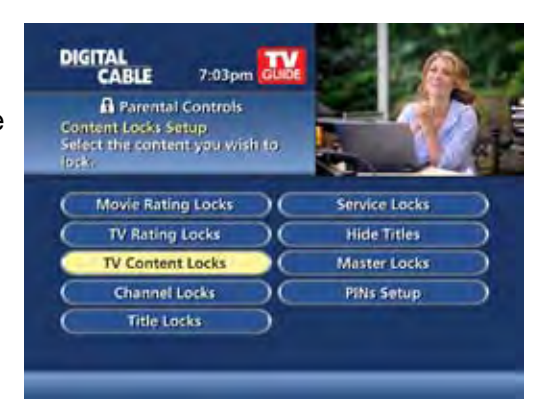

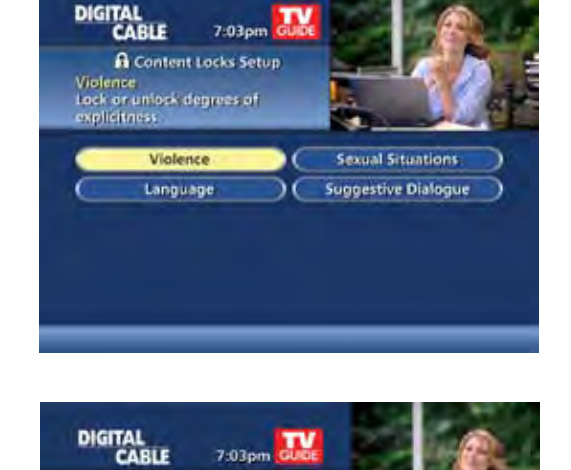

A Rating Locks Setup G - General audiences Press DK/Select to lock or unlock

General audiences

Restricted

Parental guidance suggested

Parents strongly cautioned

No one 17 and under Adult audiences only A

A

Movie Ratings

6

PG

1910

R

4.6.4

# **Parental Controls for On Demand**

Parental Control settings include On Demand programming. To block all access to On Demand, select Service Locks from the Parental Controls Menu.

# **View Locked Programs**

To view programs and channels you have locked, enter your **PIN** when prompted. Locks will automatically be restored when you tune away from the channel or turn your set-top box off.

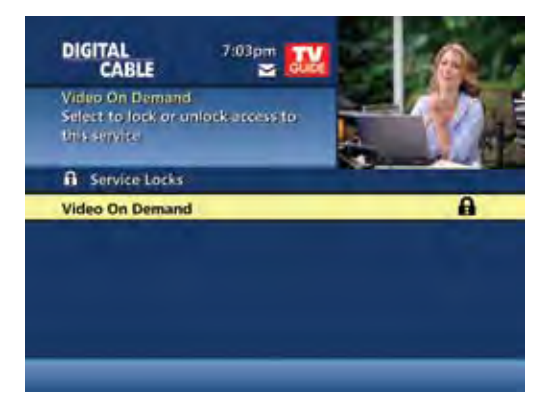

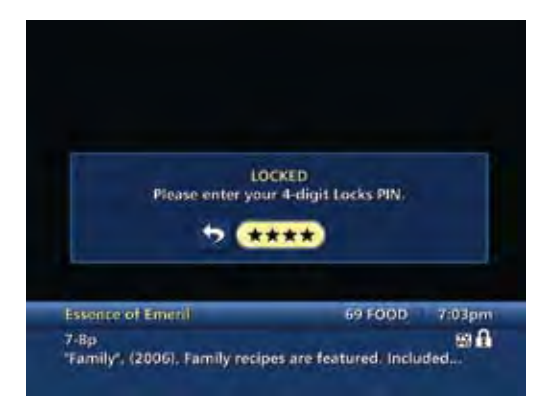

## **Bypass or Clear Locks**

Temporarily open or clear all Locks for easier viewing. Under Setup from the Main Menu, select Parental Controls Setup, then Master Locks, and change the options from No to Yes.

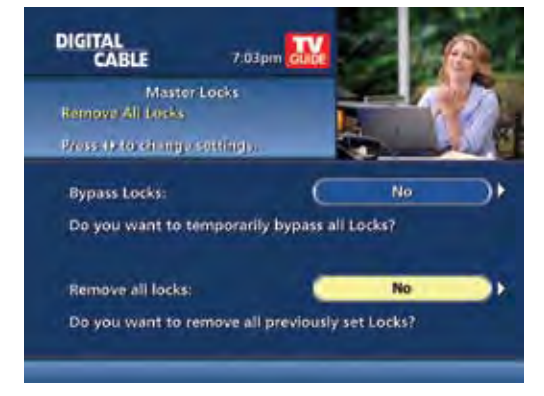

# **Restore Locks**

Locks may be restored in any of the following ways:

- While watching TV, press the LOCK button anytime and enter your PIN
- Select Parental Controls Setup from the Setup Menu, then under Master Locks change the options from Yes to No to turn Locks back on
- Turn the set-top box off and back on

parental controls